lunii

#### Téléchargez le Luniistore sur le site de Lunii : https://www.lunii.fr/

🛞 lunii

Accuell Boutique Luniistore Histoires Team Presse FAQ 💵 🚟 📜

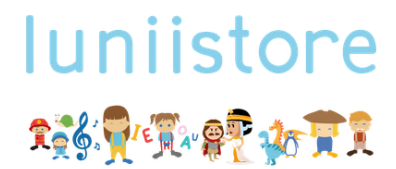

Choisissez ensemble le chemin de l'aventure. Chantez nos comptines Partez à la découverte d'une autre culture Jouez avec Voyelle et ses voyelles Rencontrez Cléopatre et Charlemagne Partagez, rêvez, émerveillez-vous en famille. Le Luniistore, c'est tout ça.

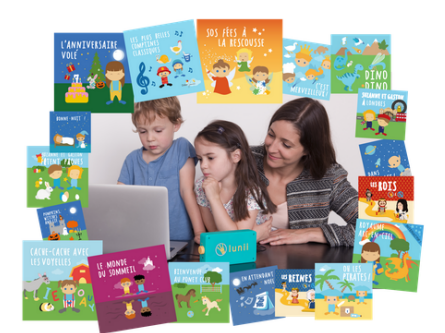

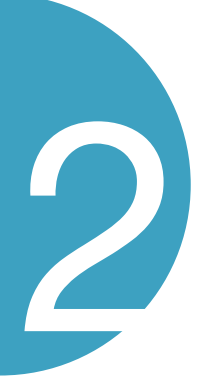

Créez un compte ou se connecter sur le Luniistore.

|                          | Connexion                      |
|--------------------------|--------------------------------|
| Adresse email            |                                |
| Mot de passe             | Mot de passe                   |
| Mémoriser mes informatio | ons 🚺 français 💌               |
| Quitter Mot de passe     | oublié ? Inscription Connexion |

### lunii

Branchez la Fabrique à Histoires à votre ordinateur et allumez la.

G

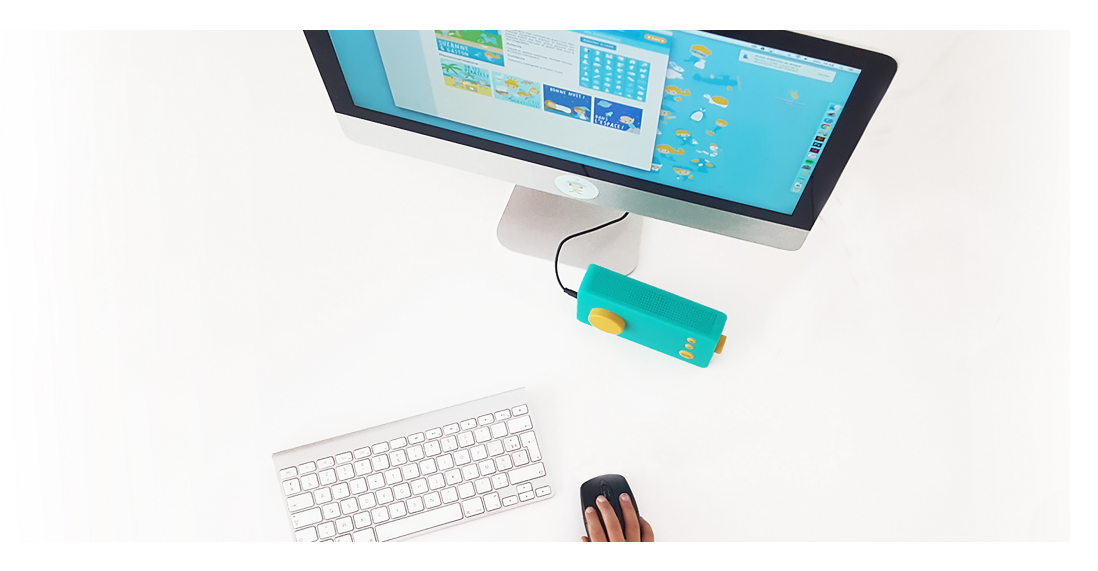

Vous êtes sur la page d'accueil du Luniistore, il est possible que votre Fabrique à Histoires ne soit pas détecté.

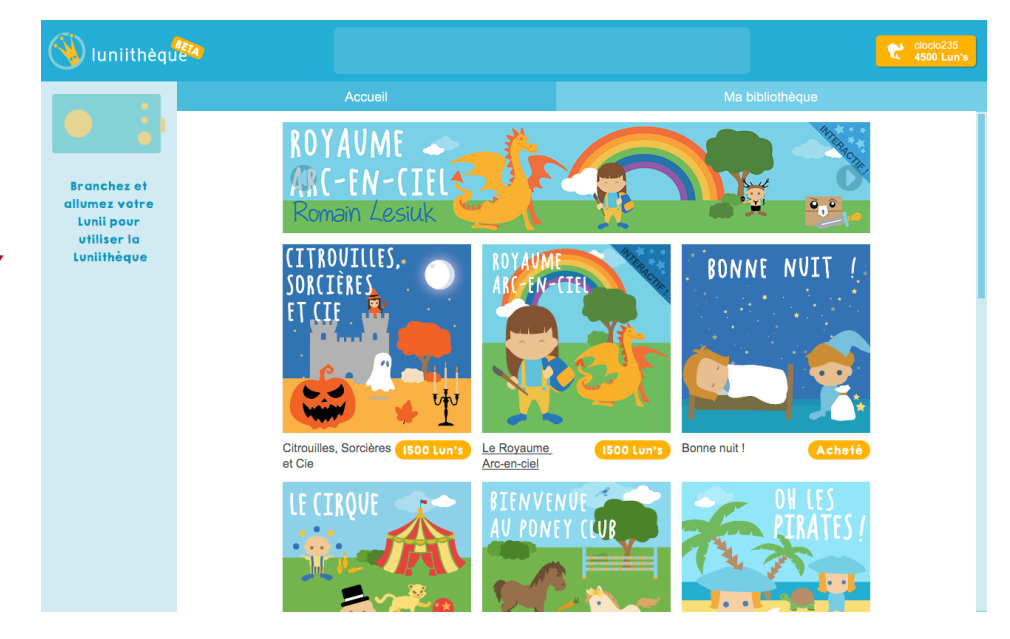

# unii

Vérifiez que le câble USB soit bien celui fourni avec votre Fabrique à Histoires et qu'il soit en bon état.

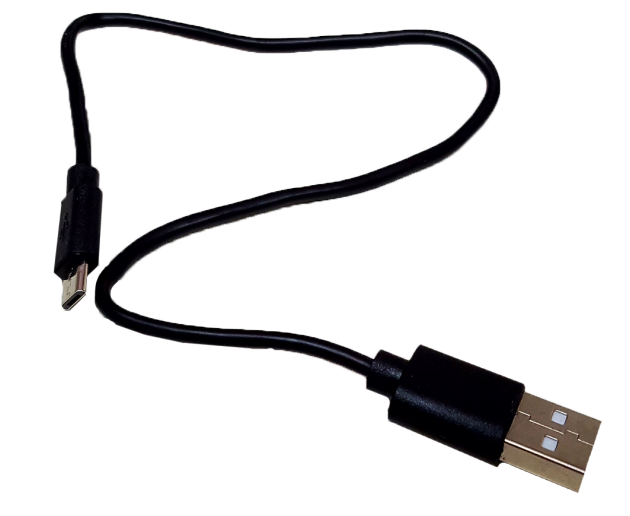

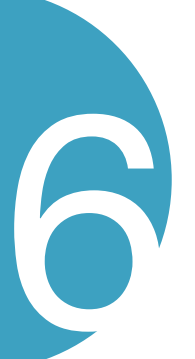

Vérifiez aussi que le système d'exploitation soit bien compatible avec le Luniistore (10.10 Yosemite ou supérieur pour les MAC et Windows Vista SP2 ou supérieur pour PC ou encore Linux).

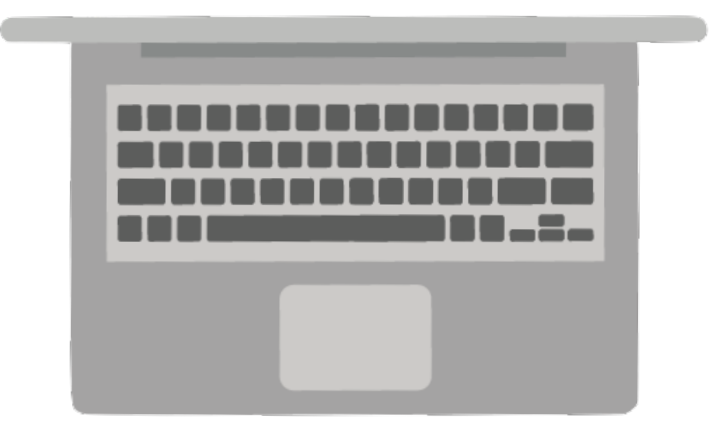

## lunii

Vous devez à présent voir un pictogramme USB qui apparaît en **continu** sur votre Fabrique à Histoire.

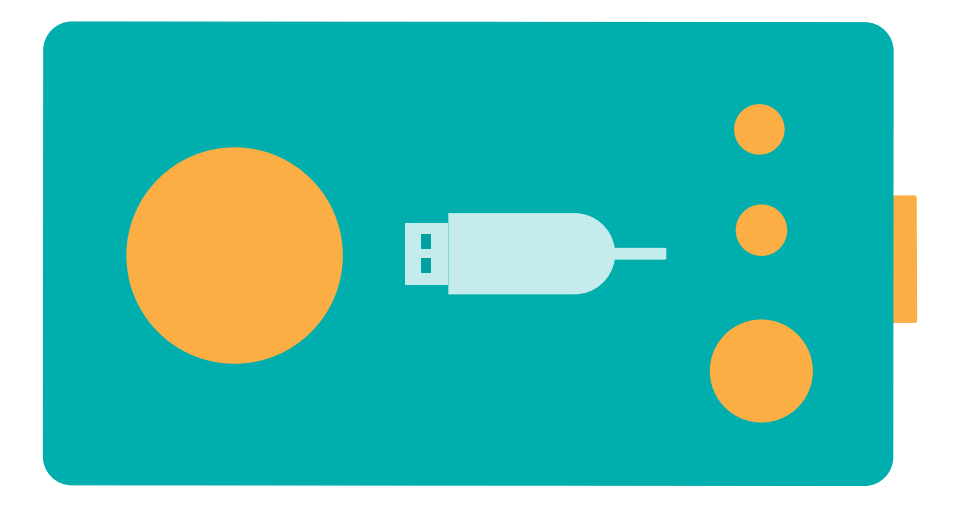

Le Luniistore va automatiquement procéder à une mise à jour si cela est nécessaire, cliquez sur OK.

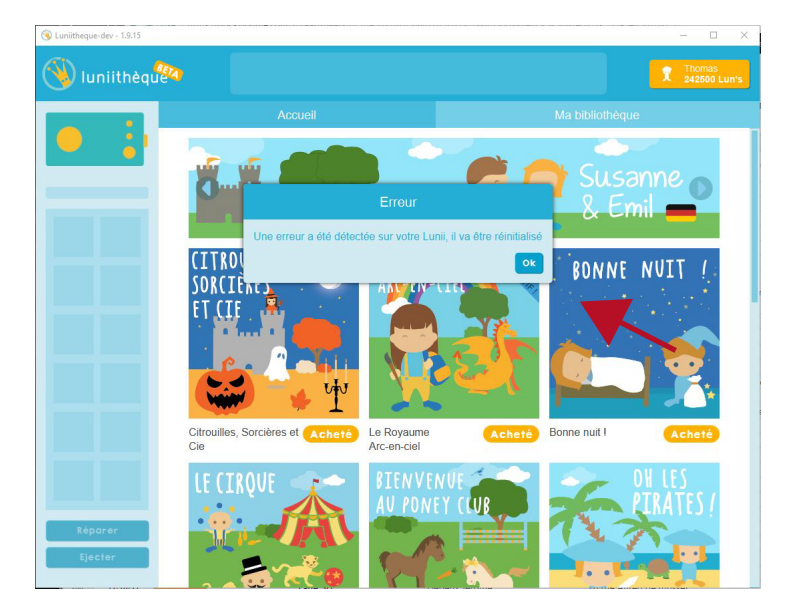

lunii

Si le Luniistore ne vous propose pas de faire la mise à jour, cliquez sur Réparer.

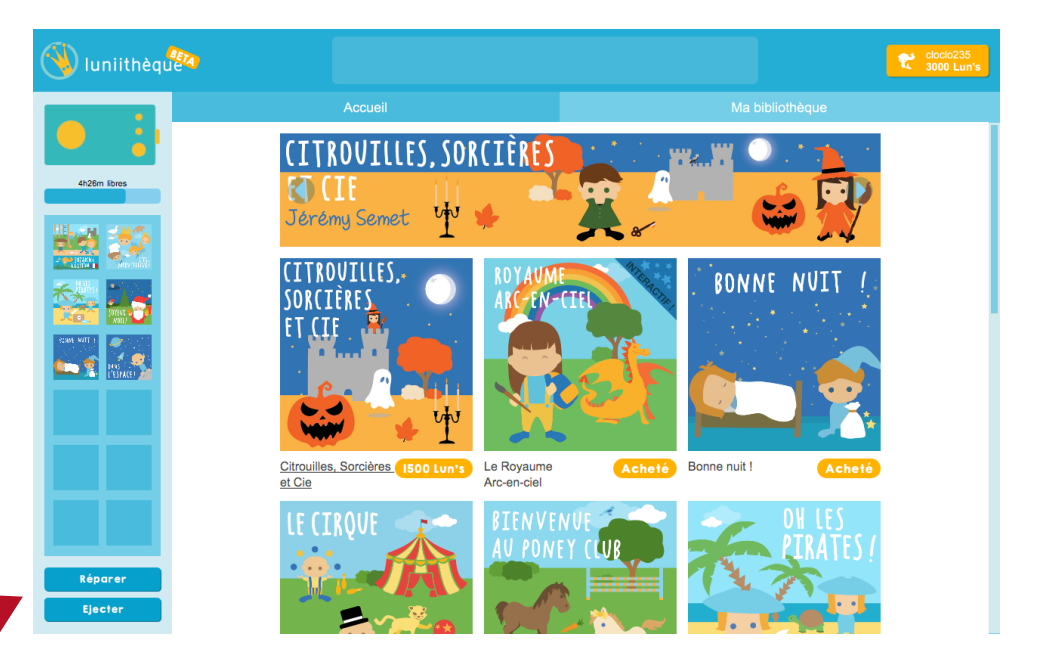

Votre Fabrique à Histoires est prête à être utilisée.

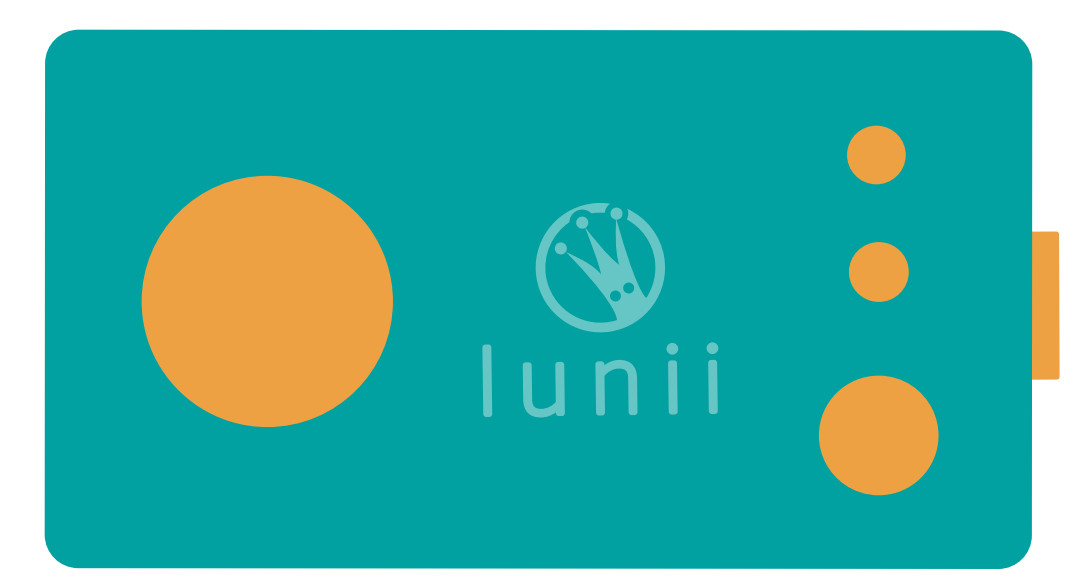

Si vous rencontrez des problèmes, merci de nous contacter à cette adresse : aidez-moi@lunii.fr